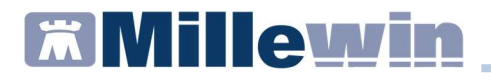

Inserimento ed invio vaccinazioni ANTI SARS-CoV-2

### Sommario

| INFORMAZIONI SULLE DISPOSIZIONI REGIONALI2                                           |
|--------------------------------------------------------------------------------------|
| COME REGISTRARE LA PRIMA DOSE DEL VACCINO ANTI COVID-193                             |
| INVIO VACCINAZIONE ANTI SARS-CoV-26                                                  |
| COME STAMPARE IL MODULO DI ATTESTAZIONE DI AVVENUTA<br>VACCINAZIONE ANTI SARS-CoV-28 |
| COME REGISTRARE LA NON ESECUZIONE DEL VACCINO8                                       |
| COME REGISTRARE LA SECONDA DOSE DEL VACCINO ANTI COVID-19                            |
| COME VERIFICARE SE IL PAZIENTE E' STATO VACCINATO9                                   |
| COME VISUALIZZARE LE SOMMINISTRAZIONI DEL VACCINO PER<br>TUTTI I PROPRI ASSISTITI10  |

#### Inserimento ed invio vaccinazioni ANTI SARS-CoV-2

#### INFORMAZIONI SULLE DISPOSIZIONI REGIONALI

Le specifiche regionali, in merito alla registrazione ed invio della somministrazione del vaccino ANTI SARS-CoV-2, prevedono la compilazione di due nuovi campi:

- ✓ *Comune di erogazione,* cioè comune di esecuzione del vaccino
- ✓ Stato di gravidanza, che è visibile solo per i pazienti di sesso femminile di età < 55 anni</p>

| Vaccino. Informazioni aggiuntive                  |        |                         |                         |
|---------------------------------------------------|--------|-------------------------|-------------------------|
| COVID-191                                         |        |                         | Salva                   |
|                                                   |        |                         | Stampa                  |
|                                                   |        |                         | Annulla                 |
| Vaccinazione                                      |        | 05                      |                         |
| Data: 26/02/2021 🚔 🛅 🗹 Vaccino fornito da ASL     |        | Eseguito I              | n office<br>a domicilio |
| ✓ facente parte di una campagna vaccinale         |        | O Eseguito i            | n RSA                   |
| facente parte del percorso vaccinale del paziente |        | Altro esec     NON esec | utore<br>uito           |
| Comune di erogazione: ROMA                        |        |                         |                         |
| Reazione awersa                                   |        | b                       | 036,                    |
| Gravidanza: Stato sconosciuto                     |        |                         |                         |
|                                                   |        |                         |                         |
| Inserisci categoria di rischio                    |        |                         |                         |
| Sito inoculo                                      |        |                         |                         |
|                                                   | Medico | responsabile:           |                         |
| Note:                                             | M      |                         | ~                       |
|                                                   |        |                         |                         |
| Accino utilizzato                                 |        |                         |                         |
| Vaccino utilizzato<br>Aggiungi vaccino            |        |                         |                         |

#### Inserimento ed invio vaccinazioni ANTI SARS-CoV-2

#### COME REGISTRARE LA PRIMA DOSE DEL VACCINO ANTI COVID-19

- Accedere al folder *Vaccini* della cartella clinica del paziente
- Doppio clic sul campo Vaccino per accedere alla Tabella vaccini
- Ricercare COVID-191
- Cliccare sulla voce COVID-19 1, per visualizzare la scheda per la registrazione delle informazioni aggiuntive sul vaccino

| Terapie | Richieste | Vaccini | consigli | 🥥 mBds    | 00   | Scadenze |
|---------|-----------|---------|----------|-----------|------|----------|
| Scadenz | a Vacci   | no      | 1        | Rich Data | Note |          |
|         |           |         | <u></u>  | 00.00.000 | 0    |          |
|         | a vaccini |         |          |           |      |          |
| COV     |           |         |          |           |      |          |
| COVI    | D-19 1    |         |          |           |      |          |
| COVI    | D-19 2    |         |          |           |      |          |

- Compilare i seguenti campi obbligatori per l'invio della somministrazione del vaccino:
  - ✓ data di somministrazione
  - ✓ vaccino fornito da ASL
  - ✓ campagna vaccinale (opzione facente parte di una campagna vaccinale)
  - ✓ comune di erogazione
  - ✓ stato di gravidanza (solo per le pazienti di età < 55 anni)
  - ✓ categoria di rischio
  - ✓ sito inoculo
  - ✓ nome del vaccino utilizzato, ricercandolo nel prontuario farmaceutico (digitando COVID)
  - ✓ numero lotto
  - ✓ scadenza

### Inserimento ed invio vaccinazioni ANTI SARS-CoV-2

| Vaccino. Informazioni aggiuntive                                                                |        |                             |                       |
|-------------------------------------------------------------------------------------------------|--------|-----------------------------|-----------------------|
| COVID-19 1                                                                                      |        |                             | Salva                 |
|                                                                                                 |        |                             | <u>Stampa</u>         |
|                                                                                                 |        |                             | Annulla               |
| laccinazione                                                                                    |        |                             |                       |
| Data: 26/02/2021 📮 🛅 🗹 Vaccino fornito da ASL                                                   |        | Eseguito in     Eseguito a  | office<br>domicilio   |
| ⊴ facente parte di una campagna vaccinale<br>⊒facente parte del percorso vaccinale del paziente |        | O Eseguito in<br>Altro esec | n RSA<br>utore<br>uto |
| Comune di erogazione: <u>ROMA</u>                                                               |        | Do                          | se: 1 ~               |
| Reazione awersa                                                                                 |        |                             |                       |
| Gravidanza: <u>Non in gravidanza</u>                                                            |        |                             |                       |
| Cambia categoria di rischio                                                                     |        |                             |                       |
| Sito inoculazione: Deltoide destro                                                              |        |                             |                       |
|                                                                                                 | Medico | responsabile:               |                       |
|                                                                                                 | MI     |                             |                       |
| Note:                                                                                           | -      |                             |                       |
| Note:                                                                                           |        |                             |                       |
| Accino utilizzato Cambia vaccino COVID-19 VACCINE ASTRA*10FL5ML                                 | J07BX  | <u>Monografia</u>           |                       |

#### **IMPORTANTE!**

1. Per i pazienti di sesso femminile di età < 55 anni, scegliere uno dei tre stati di gravidanza evidenziati di seguito

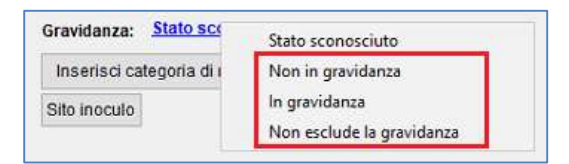

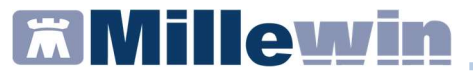

### Inserimento ed invio vaccinazioni ANTI SARS-CoV-2

In caso di mancata registrazione, verrà restituito il seguente messaggio:

|   | Errore                                        |
|---|-----------------------------------------------|
| 8 | Non è stato impostato lo stato di gravidanzal |
|   |                                               |

2. Cliccare su *Aggiungi vaccino*, perché è indispensabile inserire il siero utilizzato.

| Vaccino utilizzato<br>Aggiungi vaccino |                            |  |
|----------------------------------------|----------------------------|--|
| Lotto N°                               | Scadenza Lotto: 00/00/0000 |  |
| Ricopia vaccino e lotto                |                            |  |

Digitare **COVID** per visualizzare i vaccini disponibili nel prontuario farmaceutico

| 🛗 Scelta fa                | irmaco                               |                     |        | ×    |
|----------------------------|--------------------------------------|---------------------|--------|------|
| Monoq                      | rafia m Controllo                    | interazioni Annulla | OK     | Þ    |
| Farmaci                    | Principi Attivi - ATC                | COVID               | Galer  | nici |
| CICOVID                    | -19 VACCINE ASTR                     | RA*10FL4ML          | ,00 NX |      |
| CICOVID                    | -19 VACCINE ASTE                     | RA*10FL5ML          | ,00 NX |      |
| CICOVID                    | -19 VACCINE MOD                      | ERNA*10FL           | ,00 NX |      |
| Stesso P.A. (<br>CI COVID- | e confezionamento<br>19 VACCINE MODE | ERNA*10FL           | ,00 NX |      |
| CICOMIRI                   | NATY*195FL 0,45M                     | L                   | ,00 NX |      |

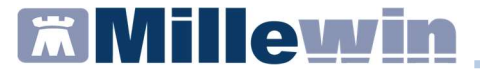

### Inserimento ed invio vaccinazioni ANTI SARS-CoV-2

#### INVIO VACCINAZIONE ANTI SARS-CoV-2

#### **IMPORTANTE!**

L'invio delle vaccinazioni avviene contestualmente all'inserimento in cartella.

 Dopo aver verificato la correttezza dei dati inseriti, l'utente/ medico potrà confermare la registrazione cliccando sul pulsante Salva

| Vaccino. Informazioni aggiuntive                                                                                                    |                                          |                                                               |
|----------------------------------------------------------------------------------------------------|------------------------------------------|---------------------------------------------------------------|
| COVID-191                                                                                                    |                                          | Salva                                                         |
|                                                                                                    |                                          | Stampa                                                        |
|                                                                                                    |                                          | Annulla                                                       |
| Vaccinazione                                                                                                    | @ Faar                                   |                                                               |
| Data: 26/02/2021 ÷ ⊡ ⊠ Vaccino fornito da ASL<br>☐ facente parte di una campagna vaccinale<br>☐ facente parte del percorso vaccinale del paziente | C Esegu<br>C Esegu<br>C Esegu<br>C Altro | uito in onice<br>uito a domicilio<br>uito in RSA<br>esecutore |
| Comune di assessiones ROMA                                                                                                    | O NON (                                  | eseguito                                                      |
| Reazione awersa<br>Cambia categoria di rischio                                                                                                    |                                          |                                                               |
| Sito inoculazione: Deltoide destro                                                                                                    |                                          |                                                               |
|                                                                                                    | Medico responsabile                      | 9:                                                            |
| Note:                                                                                                    | ML                                       | ~                                                             |
| Vaccino utilizzato                                                                                                    |                                          |                                                               |
| Cambia vaccino COVID-19 VACCINE ASTRA*10FL5ML                                                                                                    | J07BX Monor                              | <u>prafia</u>                                                 |
| Lotto N° 1234 Scadenza Lotto: 26/02                                                                                                    | /2022 📫 🛅                                |                                                               |

#### Inserimento ed invio vaccinazioni ANTI SARS-CoV-2

Cliccando sul tasto SALVA:

- ✓ la vaccinazione sarà automaticamente inviata al server regionale
- ✓ comparirà automaticamente il seguente messaggio

| SE LAZIO |                                                                                                    | × |
|----------|----------------------------------------------------------------------------------------------------|---|
| 0        | Somministrazione vaccino notificato con successo al FSE<br>Lazio.<br>L'attestato di vaccinazione è stato salvato nella sezione<br>Certificati della cartella dell'assistito. |   |
|          | ОК                                                                                                    |   |

✓ Il modulo di attestazione di avvenuta vaccinazione Anti-SARS-CoV-2/COVID-19 verrà salvato automaticamente nel folder Certificati della cartella del paziente

| Accertamenti | Pressione       | Certificati | Esenz. | Intolleranze | Allegati |
|--------------|-----------------|-------------|--------|--------------|----------|
|              | Certificati (-) |             |        | gg Inizio    | scadenza |
| 24.02.21     | / Vaccinazion   | ne COVID    |        |              |          |

✓ La registrazione della vaccinazione verrà evidenziata nel folder Vaccini della cartella del paziente con la colorazione verde.

| Terapie   | Richieste | 🥹 Vaccini | consigli | 📀 mBds     | 00   | Scadenze                  |
|-----------|-----------|-----------|----------|------------|------|---------------------------|
| Scadenza  | Vaccino   | • •       | Rich     | Data       | Note | ^                         |
| R.W.W.Cow |           |           |          | 00.00.0000 |      | No. 10 The State of State |
|           | COVIE     | )-19      | 1        | 01.03.2021 | cat  |                           |

Si ricorda che la colorazione **verde** indica corretta registrazione sul server regionale della somministrazione del vaccino. Invece la colorazione **rossa** indica che il vaccino non è stato correttamente inviato a FSE Lazio

| Terapie     | Richieste | 💛 Vaccini | consigli | 😔 mBds     | 0.0  | Scadenze |
|-------------|-----------|-----------|----------|------------|------|----------|
| Scadenz     | a Vacci   | no        | Rici     | h Data     | Note | ^        |
|             |           |           |          | 00.00.0000 |      |          |
| Sentronomin | INFL      | UENZA     |          | 00.00.0000 |      |          |
| 1           | COV       | ID-19     | 1        | 26.02.2021 | cat  |          |

#### Inserimento ed invio vaccinazioni ANTI SARS-CoV-2

### COME STAMPARE IL MODULO DI ATTESTAZIONE DI AVVENUTA VACCINAZIONE ANTI SARS-CoV-2

- Accedere al folder *Certificati* della cartella del paziente
- Cliccare sull'icona mostrata di seguito per visualizzare il PDF del modulo di attestazione di avvenuta vaccinazione

### 

#### COME REGISTRARE LA NON ESECUZIONE DEL VACCINO

Di seguito riportiamo la procedura per registrare in cartella la NON esecuzione del vaccino.

- Accedere al folder *Vaccini* della cartella clinica del paziente
- Doppio clic sul campo Vaccino per accedere alla Tabella vaccini
- Ricercare e cliccare sulla voce COVID-19 1, per visualizzare la scheda per la registrazione delle informazioni aggiuntive sul vaccino
- Cliccare su ONON eseguito
- Scegliere una motivazione tra quelle presenti nella lista che si attiva automaticamente
- Cliccare su Salva. Verrà chiusa automaticamente la schermata per la compilazione e nel folder Vaccini la mancata esecuzione della vaccinazione verrà visualizzata nel seguente modo:

| Terapie | Richieste | Vaccini | consigli | 🥥 mBds     | U O 🤤 Scad   | enze |
|---------|-----------|---------|----------|------------|--------------|------|
| Scadenz | a Vacci   | no      | Ricl     | Data       | Note         | ^    |
|         |           |         |          | 00.00.0000 |              |      |
|         | COV       | ID 19   | 1        | 26.02.2021 | Non eseguito |      |

### Inserimento ed invio vaccinazioni ANTI SARS-CoV-2

#### COME REGISTRARE LA SECONDA DOSE DEL VACCINO ANTI COVID-19

- Accedere al folder *Vaccini* della cartella clinica del paziente
- Doppio clic sul campo Vaccino per accedere alla Tabella vaccini
- Ricercare COVID-192
- Cliccare sulla voce COVID-19 2, per visualizzare la scheda per la registrazione delle informazioni aggiuntive sul vaccino

| Tabella vaccini | >                  |
|-----------------|--------------------|
| COVID           | O <u>K</u> Annulla |
| COVID-19 1      |                    |
| COVID-19 2      |                    |

 Compilare i campi obbligatori per l'invio della somministrazione della seconda dose del vaccino, così come indicato al paragrafo Come registrare la prima dose del vaccino anti COVID-19

### COME VERIFICARE SE IL PAZIENTE E' STATO VACCINATO

- Accedere alla cartella clinica del paziente
- Cliccare su: Scambio dati -> Integrazione Lazio -> Strumenti -> Visualizza elenco vaccinazioni
- Scegliere il vaccino: COVID 19, impostare il periodo di interesse e cliccare su Ricerca

| the second of the second second |                        |          |  |
|---------------------------------|------------------------|----------|--|
| arameth ncerca                  |                        |          |  |
| Vaccino                         | COVID 19               |          |  |
| Somministrazione dal            | 21/12/20 □ + al        | 26/02/21 |  |
|                                 | Solo paziente corrente |          |  |

### Inserimento ed invio vaccinazioni ANTI SARS-CoV-2

Di seguito riportiamo un esempio di somministrazioni del vaccino anti COVID-19 registrate sul server regionale

| Somministrazione | Dose | Presente in Millewin |
|------------------|------|----------------------|
| 15/01/2021       | 1    | NO                   |
| 05/02/2021       | 2    | NO                   |

#### **ATTENZIONE!**

Per disposizioni regionali, le somministrazioni delle vaccinazioni anti COVID-19 visualizzate per il singolo assistito, sono quelle registrate sul server regionale da un qualsiasi operatore sanitario.

#### COME VISUALIZZARE LE SOMMINISTRAZIONI DEL VACCINO PER TUTTI I PROPRI ASSISTITI

- Accedere alla cartella clinica del paziente
- Cliccare su: Scambio dati -> Integrazione Lazio -> Strumenti -> Visualizza elenco vaccinazioni
- Scegliere il vaccino: COVID 19, impostare il periodo di interesse, togliere il flag da Solo paziente corrente

| Elenco vaccinazioni  |            |            |       |          |  |
|----------------------|------------|------------|-------|----------|--|
| Parametri ricerca    |            |            |       |          |  |
| Vaccino              | COVID 19 v |            |       | ~        |  |
| Somministrazione dal | 27/12/20   |            | al    | 26/02/21 |  |
|                      | 🗌 Solo paz | ziente con | rente |          |  |
|                      | Ri         | cerca      |       |          |  |

Cliccare su *Ricerca* 

### Inserimento ed invio vaccinazioni ANTI SARS-CoV-2

Di seguito riportiamo un esempio di somministrazione del vaccino anti COVID-19 registrate sul server regionale

| armaco                      | Registrazione | Somministrazione | Dose | Presente in<br>Millewin |
|-----------------------------|---------------|------------------|------|-------------------------|
| OVID-19 Vaccine Astrazeneca | 26/02/2021    | 26/02/2021       | 1    | SI                      |

#### **ATTENZIONE!**

Per disposizioni regionali, il riepilogo delle vaccinazioni anti COVID-19 eseguito su tutti i pazienti presenti nell'archivio Millewin, mostrerà solo le somministrazioni registrate sul server regionale dal MMG titolare del paziente.